# ICONO

## **GOOGLE CLASSROOM:**

Un gran servicio web educativo desarrollado por Google. Forma parte del paquete de herramientas G Suite for Education. Tiene la ventaja de que está conectado con el resto de aplicaciones de Google y es muy fácil de usar, muy sencillo y fácil de manejar.

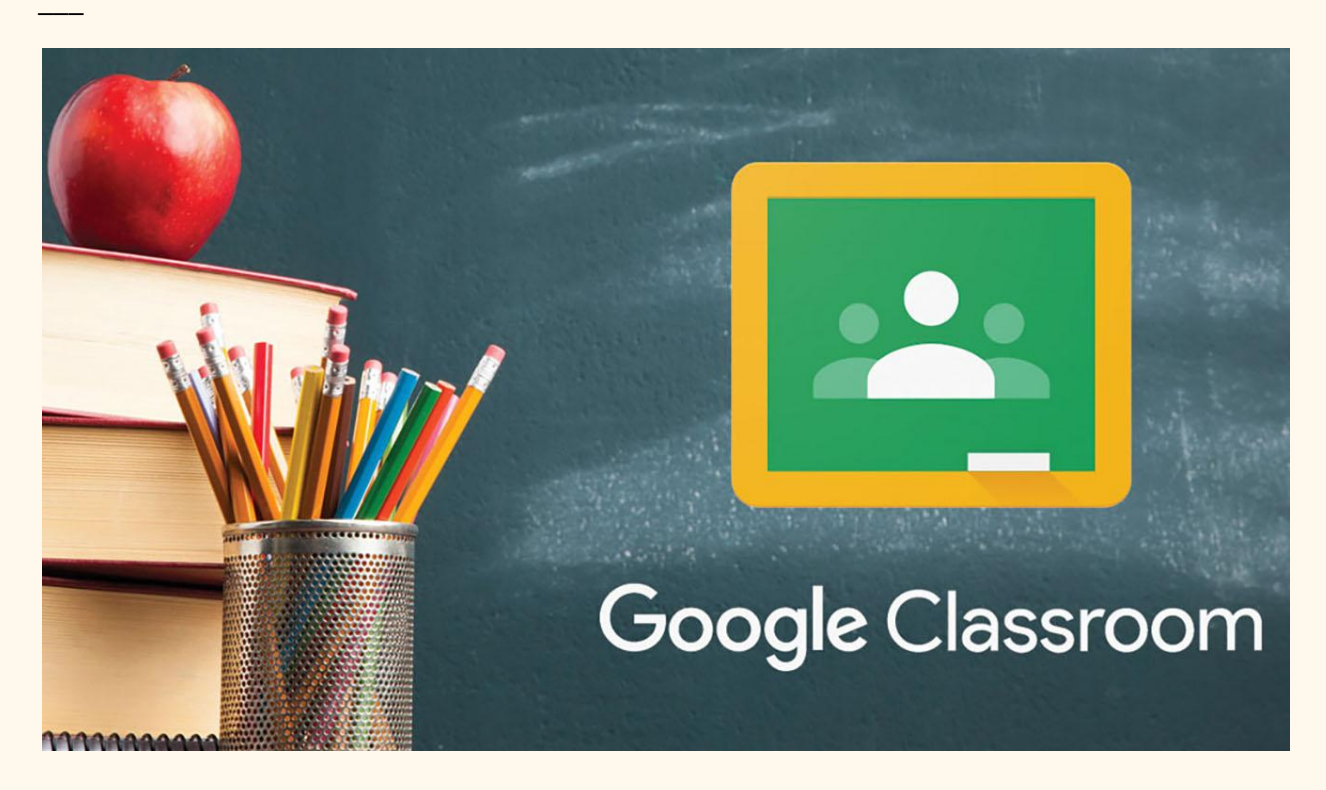

Al acceder a cada aula, se disponen de tres páginas comunes entre profesores y alumnos: TABLÓN, TRABAJO DE CLASE y PERSONAS. Como profesor, se añade una más CALIFICACIONES.

#### 1. TABLÓN

Todas las personas pueden poner un anuncio, comentarios... generando debate

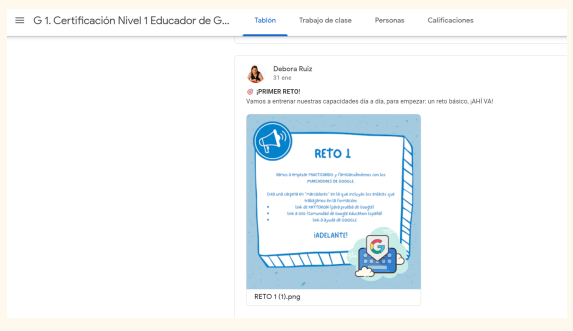

o preguntas y respuestas generales del curso.

#### 2. TRABAJO DE CLASE

Se puede observar todo el contenido, que está dividido por temas y tareas dentro de cada uno de ellos.

Es cómodo dividirlo por BLOQUES y MÓDULOS, en la barra lateral izquierda se puede ver todo el currículum del curso.

| = | G 1. Certificación Nivel 1 Educado | or de G | Tablón         | Trabajo de clase   | Personas Ca     | alificaciones          |
|---|------------------------------------|---------|----------------|--------------------|-----------------|------------------------|
|   | (                                  | + Crear |                | _k Meet            | 📋 Google Calend | ar 💩 Carpeta de Driv   |
|   | Todos los temas                    | Enlace  | a a la vir     | deollamada         |                 |                        |
|   | Enlace a la videolla               | LINGCO  |                |                    |                 |                        |
|   | Comenzamos                         |         | ACE A LA VIDEO | LLAMADA DE EDUCACI |                 | Última modificación: : |
|   | Parte 1. Herramient                |         |                |                    |                 |                        |
|   | Parte 2. Herramient                | Come    | enzamo         | S                  |                 |                        |
|   | Registro en Webass                 |         |                |                    |                 | 2.15                   |
|   | [Entrénate!                        | Infor   | macion general | <i>×</i>           |                 | Publicado: 3           |
|   | ¡RETOS SEMANALES!                  | Traba   | ajo en equipo  |                    |                 | Publicado: 3           |
|   | Formulario de valor                |         |                |                    |                 |                        |
|   |                                    | Parte   | 1. Herra       | imientas de        | Google          |                        |

Además, como creador, da la opción

de crear más contenido (botón azul), así como entrar a la carpeta de Drive que contiene todos los materiales del curso.

Al pulsar un módulo, o un bloque se muestran todas las tareas.

En TRABAJO DE CLASE es donde uno pasa más tiempo, es DONDE SE PRODUCE EL APRENDIZAJE Y ESTÁ TODO EL MATERIAL.

#### **3. PERSONAS**

Ya su nombre indica lo que hay, está formado por todos los alumnos que conforman una clase.

Ahí, además, diferencia entre profesores y alumnos y da la opción de enviar un correo o eliminar de la clase a un alumno en concreto, o bien acciones en grupo.

#### 4. CALIFICACIONES

Solo tenemos acceso los PROFESORES.

Es una pestaña útil en caso de que se califique al alumnado a través de cuestionarios, o con las RÚBRICAS que además Google nos permite crear; te permite agrupar en un solo lugar todas las puntuaciones y avances que hace cada alumno de forma individual.

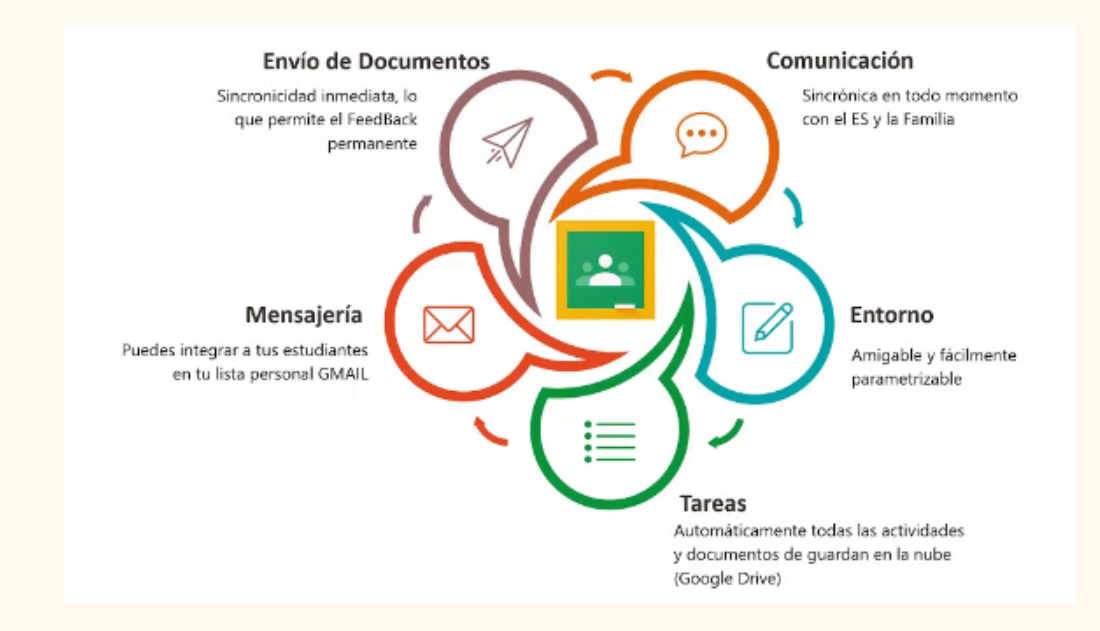

#### ¿Que más ventajas encontramos en GOOGLE CLASSROOM?

- Podemos compartir el calendario de exámenes y entregas de trabajos con los alumnos.
- Facilitar la entrega de los trabajos de clase en formato digital.
- Envío de material extra para preparar las clases.
- Informar al alumno de las novedades cuando no pueda acudir al aula.

#### ;NOVEDAD EN CLASSROOM!

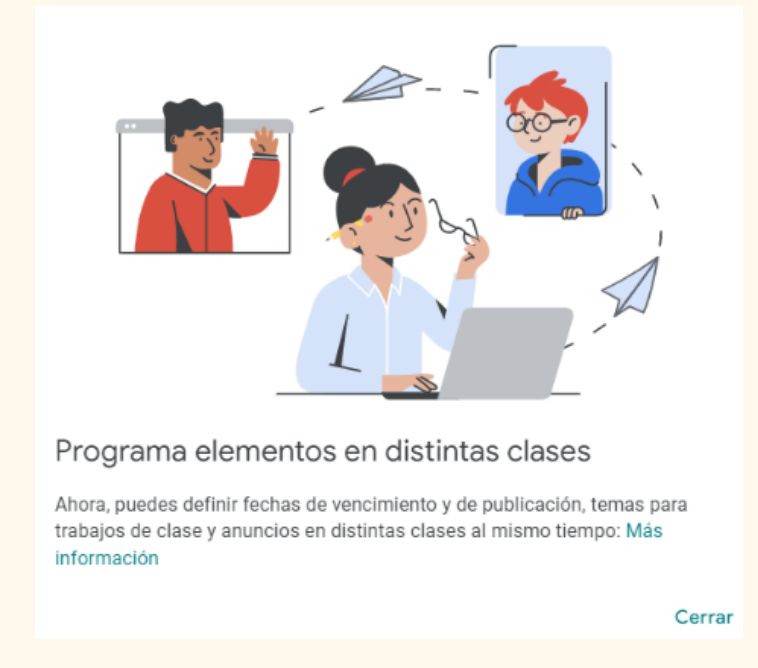

Nos facilita el trabajo cuando tenemos diferentes aulas en las que impartimos la misma asignatura, es una de las novedades que Google ofrece y que, desde nuestro punto de vista viene a facilitar la labor de los profesores.

#### **RÚBRICAS en GOOGLE CLASSROOM**

Con las rúbricas se especificará qué es lo que se espera con el trabajo solicitado o del proyecto que se ha de realizar, para que el PROCESO DE ENSEÑANZA-APRENDIZAJE sea completo es imprescindible que el alumno conozca QUÉ ESPERAMOS DE ÉL. Google es consciente de que la educación va avanzando y que este punto es un punto "FUERTE" en la enseñanza. Por ese motivo la herramienta de RÚBRICAS es básica y de gran utilidad.

¿Dónde encontrarla?

× Tarea Guardado Asignar E Prueba 4 Español I Hu. Todos los alu.. Instrucciones (opcional) ≡ Desarrolla los 5 puntos, correspondientes a los temas vistos durante Categoría de Puntos la 5ª semana de trabajo en nuestra clase. calificación ¡Muchos éxitos! 100 Sin categoría Agregar + Crear Fecha de entrega Sin fecha límite **Blank Quiz** × Formularios de Google Tema Sin tema Rúbrica + Rúbrica ?

Como podéis observar en la imagen lo podéis encontrar en TAREAS, abajo a la derecha, debajo de todas las OPCIONES DE TAREA.

Podéis crear una RÚBRICA desde cero o podéis reutilizar las mismas, compartir o exportar con otro profesor.

Puedes crear hasta 50 criterios por guía de evaluación y hasta 10 niveles de rendimiento por criterio.

#### **INFORMES DE ORIGINALIDAD**

Los informes de originalidad utilizan las potentes funciones de búsqueda de Google para ayudar a los alumnos a integrar correctamente las ideas de otras personas en sus trabajos. También ayudan a los profesores a detectar posibles plagios.

| Puntos                     |                |   |
|----------------------------|----------------|---|
| 100                        | *              |   |
| Fecha de entreg            | a              |   |
| Sin fecha lími             | te             |   |
| Tema                       |                |   |
| Sin tema                   |                | - |
| Rúbrica                    | ٠              |   |
| + Rúbrica                  |                |   |
| Informes de<br>Más informa | e originalidad |   |

Gracias a los informes de originalidad, tanto alumnos como profesores pueden comparar trabajos con miles de millones de páginas web y libros de Internet para garantizar la integridad académica más fácilmente. Esta función se puede usar cuando se envían o reciben archivos en Google Classroom y Tareas.

### Activar los informes de originalidad al crear tareas

- 1. En un ordenador, ve a classroom.google.com 🗹 .
- 2. Haz clic en la clase que quieras > Classroom.
- 3. Haz clic en Crear > Tarea.
- 4. Marca la casilla Comprobar plagio (originalidad).